## **La municipalité** VOUS INFORME

POUR RECEVOIR DES ALERTES SUR UNE MESURE D'URGENCE, UN AVIS D'ÉBULLITION, UNE FERMETURE DE RUE, ETC.

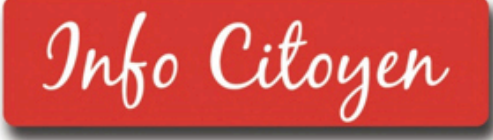

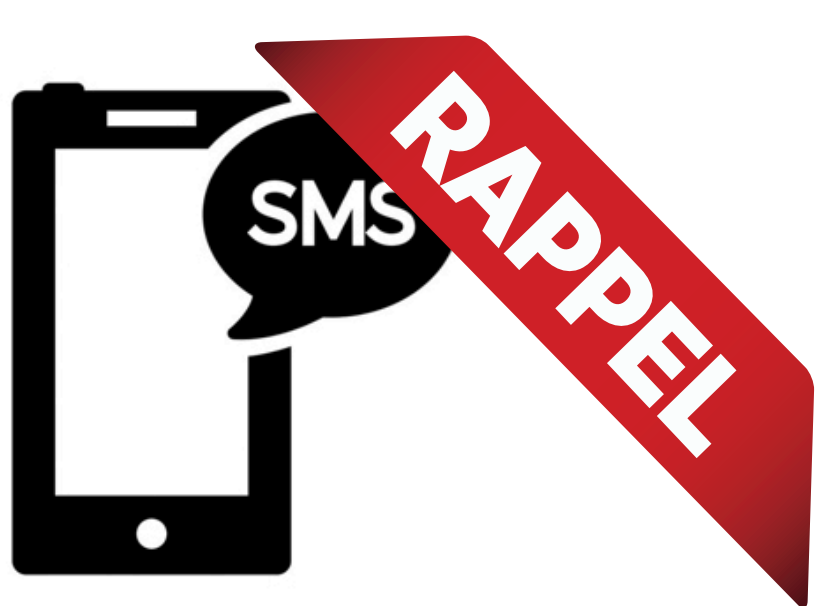

## Il est de votre devoir d'aller vous inscrire pour être avisé en cas d'avis d'ébullition, de mesures d'urgence et de fermeture de rues.

Voici les étapes pour s'inscrire à l'Info Citoyen :

- 1. Allez sur le site Internet de la Municipalité au www.saintehelenedebagot.com
- 2. Cliquez sur l'Info Citoyen.

CLIQUEZ-ICI!

- 3. Cliquez sur Nouvel usager
- 4. Suivez les indications.
- 5. Cliquez sur Obtenir mot de passe.
  - Dans la minute qui suit, le téléphone sonnera ou bien vous recevrez un SMS (texto). Ceci est pour vous donner un mot de passe afin de finaliser l'inscription.
- Votre numéro de téléphone sera déjà inscrit à l'écran.
  - Écrire le mot de passe
- 7. Cliquez sur Connexion

- **8.** Entrez vos informations (nom, prénom, langue, ville, rue, numéro civique, appartement)
- **9.** Cliquez sur le bouton vert AJOUTER afin de pouvoir ajouter votre numéro de téléphone pour recevoir les alertes.
- 10. A côté de TYPE : choisissez Téléphone ou SMS (vous désirez recevoir les alertes par téléphone ou texto?)
- **11.** À côté de COORDONNÉES : entrez votre numéro de téléphone
- **12.** Cliquez sur Confirmer
  - Vous pouvez entrer plusieurs numéros de téléphones pour une même adresse en répétant les étapes 9 à 12.
- **13.** Cliquez sur Confirmer

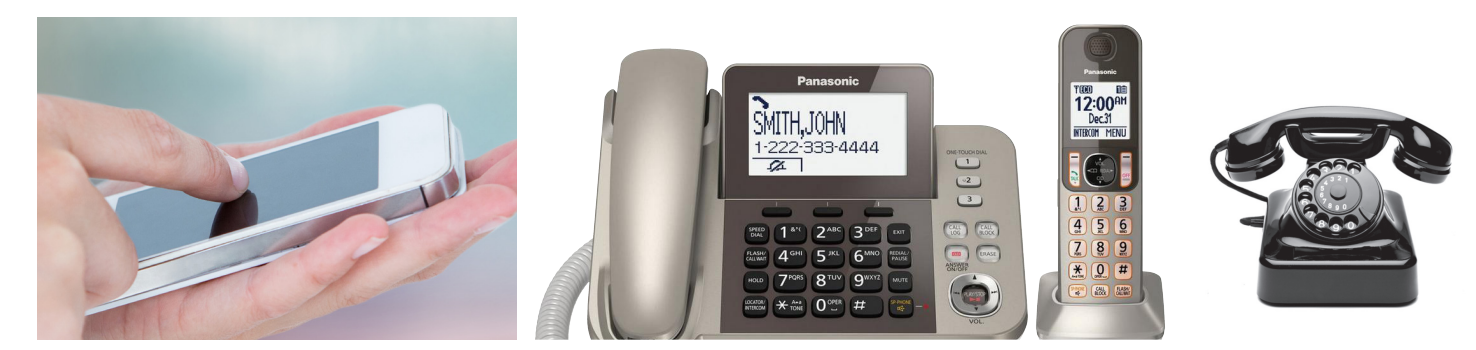

## **La municipalité** VOUS INFORME

Voici ce que vous verrez pour chacune des étapes lors de votre inscription.

Allez sur le site Internet de la Municipalité au www.saintehelenedebagot.com

|                                                                                                    | Bienvenue sur l'info citoyen<br>Accéder à mon dossier<br>Nom d'utilisateur (numéro de téléphone)<br>Mot de passe<br>Connexion Nouvel usager                                                                                                    |
|----------------------------------------------------------------------------------------------------|----------------------------------------------------------------------------------------------------|
| <complex-block></complex-block>                                                                                                    |                                                                                                    |
| Bienvenue sur l'info citoyen<br>Accéder à mon dossier<br>4507910000<br>Tr<br>Connext Nouvel usager<br>Mot de passe oublié?                                                                                                    | View View |
| ETAPP   nées     #10   Actf :     Type:   Téléphone     Type:   Téléphone     Description :   Coordonnées :* 450/2910000     Poste :   Délai pour poste :   ?     Confirmer   Annuler     Actf   Description   ?     Out   Type:   Coordonnée   Poste | Financia   Information     Informations sauvegardées avec succès     Viel   Sente Héléné de Bagot     Rue   2e Rue     No chique   100     Ap-     Code postal   j0H1M0     Coerdonnées   Poste     Oui   Téléphone 450 791-0000                                                                                                    |

## **BESOIN D'AIDE?**

Si vous n'avez pas Internet ou bien si vous avez besoin d'aide, téléphonez au bureau municipal au 450 791-2455, poste 0 et il nous fera plaisir de vous aider. N'hésitez pas à communiquer avec nous.

Pour être certain d'être avisé, il est de votre devoir d'aller vous inscrire à l'Info Citoyen.

Prendre note que plus aucune communication papier ne sera distribuée de porte en porte lors d'avis d'ébullition. Toute alerte sera communiquée par appel téléphonique (sur votre cellulaire ou téléphone fixe de maison) ou par SMS (texto).

ÉTAPE #1